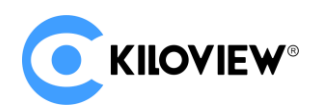

Leading solution provider of IP-based video transmission

# Deployment & User Manual

# KiloLink Server Free (Linux System)

(2022-5 version)

# Content

| 1   | Kilo   | Link Server Free Deployment1                                        |
|-----|--------|---------------------------------------------------------------------|
|     | 1.1    | Preparations1                                                       |
|     | 1.2    | Logging In2                                                         |
|     | 1.3    | Deployment steps3                                                   |
|     |        | Step 1: Install docker                                              |
|     |        | Step 2: Pull images4                                                |
|     |        | Step 3: Run container4                                              |
|     |        | Step 4: Enable docker4                                              |
|     |        | Step 5: Login authentication5                                       |
| 2   | Gen    | eral questions and solutions6                                       |
|     | 2.1    | If there is an error message during the deployment process          |
|     | 2.2    | An error hint during the deployment6                                |
|     | 2.3    | No response for a long time for the installation of the docker6     |
|     | 2.4    | Fail to pull the image7                                             |
|     | 2.5    | "No such file or directory" error reported during command execution |
| 3   | Kilo   | Link Sever Free User Guide9                                         |
|     | 3.1k   | KiloLink Server Free Introduction       9                           |
|     | 3.2    | Login KiloLink Server Free                                          |
| 4 L | Jser N | lanagement11                                                        |
|     | 4.1    | User Management                                                     |

| 5 User Group              | 12 |
|---------------------------|----|
| 5.1 Add user group        | 12 |
| 5.2 User group permission | 12 |
| 6 Device Management       | 14 |
| 6.1 Group Management      | 14 |
| 6.1.1 Add a group         | 14 |
| 6.1.2 Move the group      | 15 |
| 6.1.3 Rename the group    | 16 |
| 6.1.4 Access control      | 16 |
| 7 Device management       | 17 |
| 7.1 Encoder management    | 17 |
| 7.2 Decoder management    | 19 |
| 7.3 NDI device management | 20 |
| 8 Device Maintenance      | 21 |
| 8.1 Add device            | 22 |
| 8.2 Reboot and reset      | 22 |
| 8.3 Firmware upgrade      | 23 |
| 9 Firmware                | 24 |

# **1** KiloLink Server Free Deployment

# **1.1 Preparations**

(1) Hardware

Processor: Intel Core i3 CPU or higher

Hard disk: 64G hard disk or higher

RAM: 4GB RAM or higher

(2) Software

Operating system: Linux64-bit operating system (Ubuntu 18.04+ / Debian 9+)

- (3) Network
- IP address: one public IP address

Bandwidth: Plan according to the network situation, it is recommended to configure at

least 4Mbps.

Port: The server needs to use the following ports. If there is a firewall in the server's network, the related ports need to be opened. Therefore, please make sure below ports are open.

| Port  | Protocol |
|-------|----------|
| 83    | TCP      |
| 50000 | UDP      |

# 1.2 Logging In

Login to the server by remote terminal software, Xshell or PuTTy is recommended Xshell download link: https://www.netsarang.com/zh/xshell-download/ PuTTy download link: https://www.chiark.greenend.org.uk/~sgtatham/putty/latest.html 1) After downloading and installing, enter the server IP address in the new session, and chooses "SSH" protocol. The port number is 22 by default. Click "OK" when finished

|                                                                                                    |                                                                      |                                                                         |         | ~ |
|----------------------------------------------------------------------------------------------------|----------------------------------------------------------------------|-------------------------------------------------------------------------|---------|---|
| Category:<br>Connection<br>Authentication<br>Login Prompts<br>Login Scripts<br>SSH<br>SSH<br>Security<br>Tunneling<br>SFTP<br>TELNET | Connection<br>General<br>Name:<br>Protocol:<br>Host:<br>Port Number: | server name<br>SSH ~<br>server IP address<br>22 •                       |         |   |
| RLOGIN<br>SERIAL<br>Proxy<br>Keep Alive<br>Terminal<br>Keyboard<br>VT Modes<br>Advanced<br>Appearance<br>Window                      | Description:<br>Reconnect<br>Reconnect auto<br>Interval:             | omatically if connection is terminated unexperience of the sec Limit: 0 | ectedly |   |
| Highlight     Highlight     Highlight     Advanced     Trace     Bell     Logging     File Transfer     X/YMODEM     ZMODEM          | TCP Options                                                          | orithm<br>Connect OK                                                    | Cance   |   |

(2) Enter the username and password in the pop-up dialog box, the users need "sudo"

to obtain management authorization or login as the root user. Enter the following

commands in the terminal:

sudo su -

# **1.3 Deployment steps**

# Step 1: Install docker

Enter the command in the terminal window: curl -fsSL https://get.docker.com | bash

| root@VM-4-13-ubuntu                                                                                                    | :/home# curl -fsSL https://get.docker.com   bash                                         |  |  |  |  |  |  |  |
|----------------------------------------------------------------------------------------------------|------------------------------------------------------------------------------------------|--|--|--|--|--|--|--|
| # Executing docker install script, commit: 93d2499759296ac1f9c510605fef85052a2c32be                                    |                                                                                          |  |  |  |  |  |  |  |
| + sh -c 'apt-get update -gq >/dev/null'                                                                                |                                                                                          |  |  |  |  |  |  |  |
| + sh -c 'DEBIAN FRONTEND=noninteractive apt-get install -y -qq apt-transport-http <u>s ca-certificates curl &gt;/d</u> |                                                                                          |  |  |  |  |  |  |  |
| ev/null'                                                                                                    |                                                                                          |  |  |  |  |  |  |  |
| + sh -c 'curl -fsSL                                                                                                    | "https://download.docker.com/linux/ubuntu/gpg"   gpgdearmoryes -o /usr/share/keyr        |  |  |  |  |  |  |  |
| ings/docker-archive                                                                                                    | -keyring.gpg'                                                                            |  |  |  |  |  |  |  |
| + sh -c 'echo "deb                                                                                                    | [arch=amd64 signed-by=/usr/share/keyrings/docker-archive-keyring.gpg] https://download.d |  |  |  |  |  |  |  |
| ocker.com/linux/ubu                                                                                                    | ntu focal stable" > /etc/apt/sources.list.d/docker.list'                                 |  |  |  |  |  |  |  |
| + sh -c 'apt-get up                                                                                                    | date -gg >/dev/null'                                                                     |  |  |  |  |  |  |  |
| + sh -c 'DEBIAN FRO                                                                                                    | NTEND=noninteractive apt-get install -y -ggno-install-recommends docker-ce-cli docke     |  |  |  |  |  |  |  |
| r-scan-plugin docke                                                                                                    | r-ce >/dev/null'                                                                         |  |  |  |  |  |  |  |
| + version gte 20.10                                                                                                    |                                                                                          |  |  |  |  |  |  |  |
| + '[' -z '' ']'                                                                                                    |                                                                                          |  |  |  |  |  |  |  |
| + return 0                                                                                                    |                                                                                          |  |  |  |  |  |  |  |
| + sh -c 'DEBIAN FRO                                                                                                    | NTEND=noninteractive apt-get install -y -qq docker-ce-rootless-extras >/dev/null'        |  |  |  |  |  |  |  |
| + sh -c 'docker ver                                                                                                    | sion'                                                                                    |  |  |  |  |  |  |  |
| Client: Docker Engin                                                                                                   | ne - Community                                                                           |  |  |  |  |  |  |  |
| Version:                                                                                                    | 20.10.8                                                                                  |  |  |  |  |  |  |  |
| API version:                                                                                                    | 1.41                                                                                     |  |  |  |  |  |  |  |
| Go version:                                                                                                    | gol.16.6                                                                                 |  |  |  |  |  |  |  |
| Git commit:                                                                                                    | 3967b7d                                                                                  |  |  |  |  |  |  |  |
| Built:                                                                                                    | Fri Jul 30 19:54:27 2021                                                                 |  |  |  |  |  |  |  |
| 0S/Arch:                                                                                                    | linux/amd64                                                                              |  |  |  |  |  |  |  |
| Context:                                                                                                    | default                                                                                  |  |  |  |  |  |  |  |
| Experimental:                                                                                                    | true                                                                                     |  |  |  |  |  |  |  |
|                                                                                                    |                                                                                          |  |  |  |  |  |  |  |
| Server: Docker Engin                                                                                                   | ne - Community                                                                           |  |  |  |  |  |  |  |
| Engine:                                                                                                    |                                                                                          |  |  |  |  |  |  |  |
| Version:                                                                                                    | 20.10.8                                                                                  |  |  |  |  |  |  |  |
| API version:                                                                                                    | 1.41 (minimum version 1.12)                                                              |  |  |  |  |  |  |  |
| Go version:                                                                                                    | gol.16.6                                                                                 |  |  |  |  |  |  |  |
| Git commit:                                                                                                    | 75249d8                                                                                  |  |  |  |  |  |  |  |
| Built:                                                                                                    | Fri Jul 30 19:52:33 2021                                                                 |  |  |  |  |  |  |  |
| OS/Arch:                                                                                                    | linux/amd64                                                                              |  |  |  |  |  |  |  |
| Experimental:                                                                                                    | false                                                                                    |  |  |  |  |  |  |  |
| containerd:                                                                                                    |                                                                                          |  |  |  |  |  |  |  |
| Version:                                                                                                    | 1.4.9                                                                                    |  |  |  |  |  |  |  |
| GitCommit:                                                                                                    | e25210te30a0a703442421b0t60atac609t950a3                                                 |  |  |  |  |  |  |  |
| runc:                                                                                                    |                                                                                          |  |  |  |  |  |  |  |
| Version:                                                                                                    | 1.0.1                                                                                    |  |  |  |  |  |  |  |
| GitCommit:                                                                                                    | v1.0.1-0-g4144b63                                                                        |  |  |  |  |  |  |  |
| docker-init:                                                                                                    |                                                                                          |  |  |  |  |  |  |  |
| Version:                                                                                                    | 0.19.0                                                                                   |  |  |  |  |  |  |  |
| GitCommit:                                                                                                    | de40ad0                                                                                  |  |  |  |  |  |  |  |

#### Step 2: Pull images

Docker pull kiloview/kilolinkserverfree

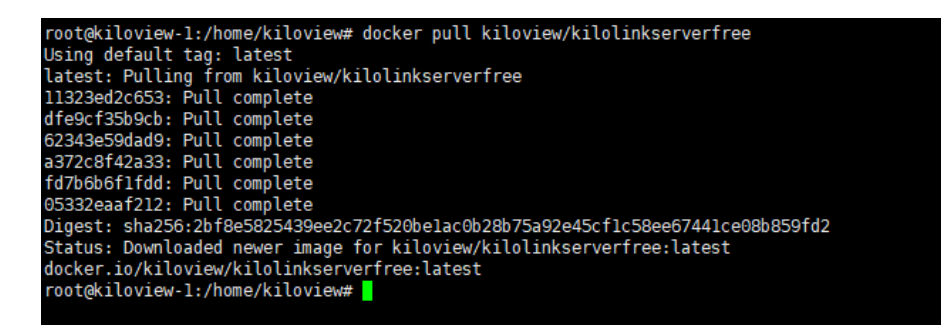

Step 3: Run container

Enter "docker create --restart=always --name kilolinkserverfree -e KLNKPORT=50000 -v

/data:/data --privileged --user root --network host kiloview/kilolinkserverfree" in the

terminal window.

root@kiloview-1:/home/kiloview# docker create --restart=always --name kilolinkserverfree -e KLNKPORT=60000 -v /data:/data --privileged --u ser root --network host kiloview/kilolinkserverfree 093504f01528b99fe40ecb7d4c2cc2f74d52ac733449ce7d078eda77e82ad48c root@kiloview-1:/home/kiloview#

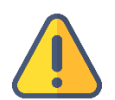

#### Note

The host mode is used by default, so the host IP is used for deployment by

4

default.

Step 4: Enable docker

docker start kilolinkserverfree

```
root@kiloview-1:/home/kiloview# docker start kilolinkserverfree
kilolinkserverfree
root@kiloview-1:/home/kiloview#
```

Step 5: Login authentication

Enter "IP address of server: 83" in the browser (Google is recommended), press enter to display the login interface of the KiloLink Server. The username is *admin*, password is *Kiloview001* by default.

| <b>CKILOVIEW</b> *   KiloLink Server Free |                                        |
|-------------------------------------------|----------------------------------------|
|                                           | Login<br>A Usemame                     |
|                                           |                                        |
|                                           | English V                              |
|                                           | Read and Agree «User Users» Agreement» |

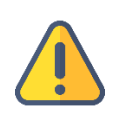

#### Note

- (1) The default port of the server login has been adjusted to 83.
- (2) The device version needs to be updated to the latest version that supports KiloLink Server Free.
- (3) The port number of the device is 50000.

# 2 General questions and solutions

# 2.1 If there is an error message during the deployment process.

Solution:

# 2.2 An error hint during the deployment

#### Solution:

Please check the version of your operation system, currently, it only supports Linux64-

bit operating system (Ubuntu 18.04+ / Debian 9+)

1) Check Linux digits: getconf LONG\_BIT

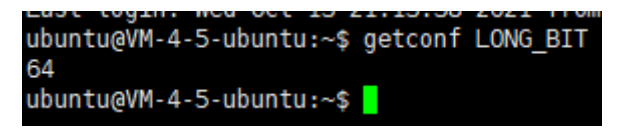

2) Check the version number of the Linux: cat /proc/version

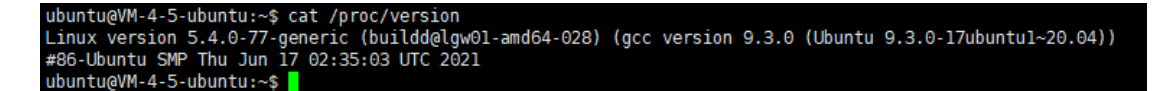

# 2.3 No response for a long time for the installation of the docker

#### Solution:

The process of the installation is relatively slow, please wait patiently. You can use the

command "docker version" to check and confirm whether the installation is successful.

| oot@ndi:~/cp_data  | a3# docker version                       |
|--------------------|------------------------------------------|
| Client: Docker Eng | gine - Community                         |
| Version:           | 20.10.6                                  |
| API version:       | 1.41                                     |
| Go version:        | gol.13.15                                |
| Git commit:        | 370c289                                  |
| Built:             | Fri Apr 9 22:47:17 2021                  |
| OS/Arch:           | linux/amd64                              |
| Context:           | default                                  |
| Experimental:      | true                                     |
| Server: Docker End | line - Community                         |
| Engine:            | jine community                           |
| Version            | 20, 10, 6                                |
| APT version:       | 1.41 (minimum version 1.12)              |
| Go version:        | gol. 13. 15                              |
| Git commit:        | 8728dd2                                  |
| Built:             | Fri Apr 9 22:45:28 2021                  |
| 0S/Arch:           | linux/amd64                              |
| Experimental:      | false                                    |
| containerd:        |                                          |
| Version:           | 1.4.4                                    |
| GitCommit:         | 05f951a3781f4f2c1911b05e61c160e9c30eaa8e |
| runc:              |                                          |
| Version:           | 1.0.0-rc93                               |
| GitCommit:         | 12644e614e25b05da6fd08a38ffa0cfe1903fdec |
| docker-init:       |                                          |
| Version:           | 0.19.0                                   |
| GitCommit:         | de40ad0                                  |
| oot@ndi:~/cp data  | 33#                                      |

# 2.4 Fail to pull the image

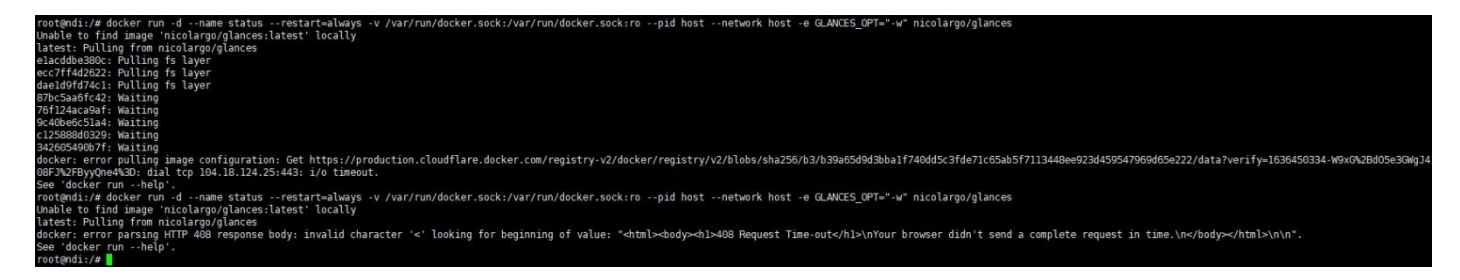

#### Solution:

To pull the image, you need to get the image files via the internet. If the network delay is

high or you cannot connect to the internet, please check whether the network is smooth

by pinging an external website.

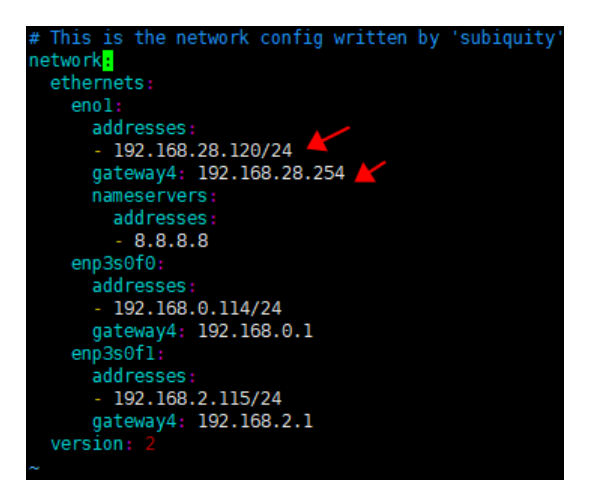

# 2.5 "No such file or directory" error reported during command execution

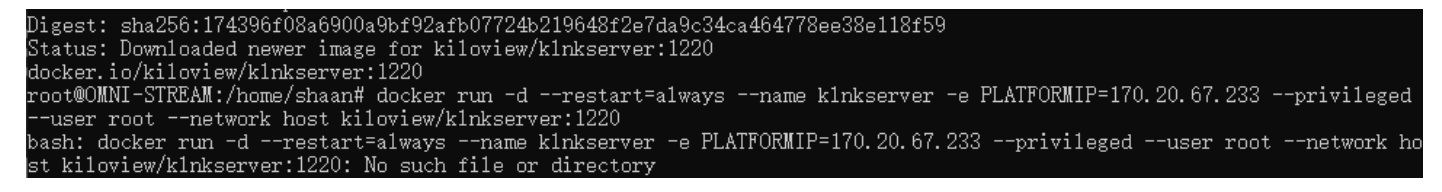

#### Solution:

When you copy the command from the file, it may include the form character and cause

the command to change. Please enter the corresponding command manually.

# 3 KiloLink Sever Free User Guide

# **3.1KiloLink Server Free Introduction**

KiloLink Server Free is a centralized management system developed by Kiloview. It is mainly used for centralized management of KILOVIEW's encoders, decoders and NDI series products. The system supports up to 5 levels of group management according to your different applications, and it can authorize different permissions for each group to achieve more refined device management. It also supports the permission management of the modules, granting different permission to different users and user groups. KiloLink Server Free makes device management more convenient. Users can use different terminals to check the device working status, manage the device, login to the device webpage to configure the parameters, etc.

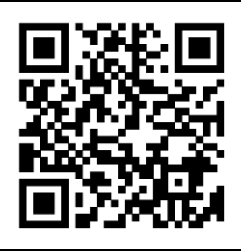

For more information about KiloLink Server Free, please refer to:

https://www.kiloview.com/en/kilolink-server-free

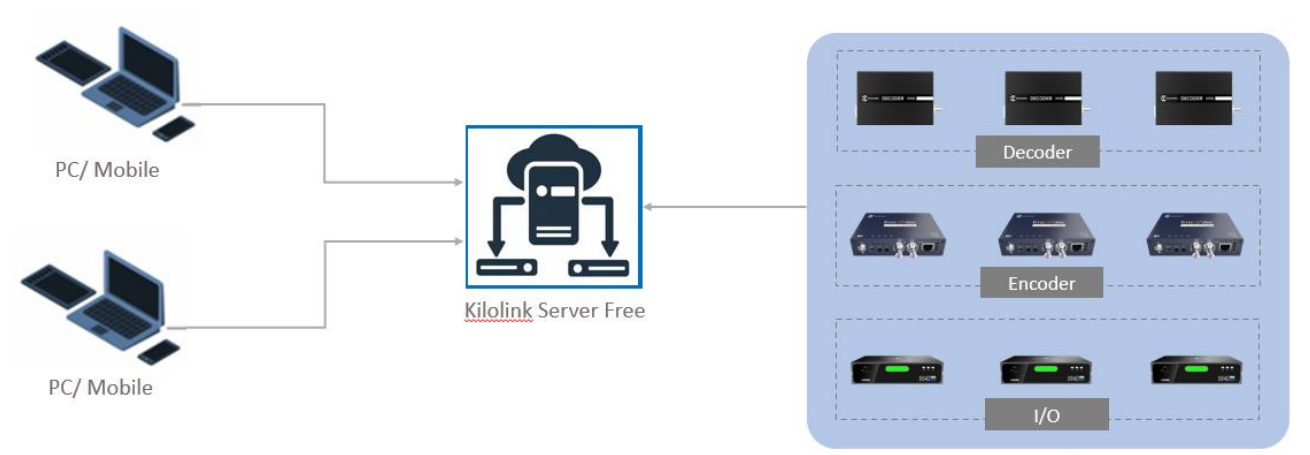

Manage devices

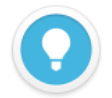

#### Introduction:

KiloLink Server Free mainly used for centralized management of Kiloview encoders, decoders and NDI devices. Users can login to the system via Web browsers (Chrome, Edge, Safari) to manage and maintain the devices connected to the system.

- Supported models: Including DC220/DC230/D300 decoders, MG300 media gateway; E, G series, N1/N2 and M2 encoders, and N3/N4/N30/N40/U40/N6 FULL NDI devices.
- Update the firmware here: www.kiloview.com/en/support/download/

# 3.2 Login KiloLink Server Free

Enter http://server IP: 83/ in the browser to login to the KiloLink Server Free. The default

username is **admin**, and the password is **Kiloview001**.

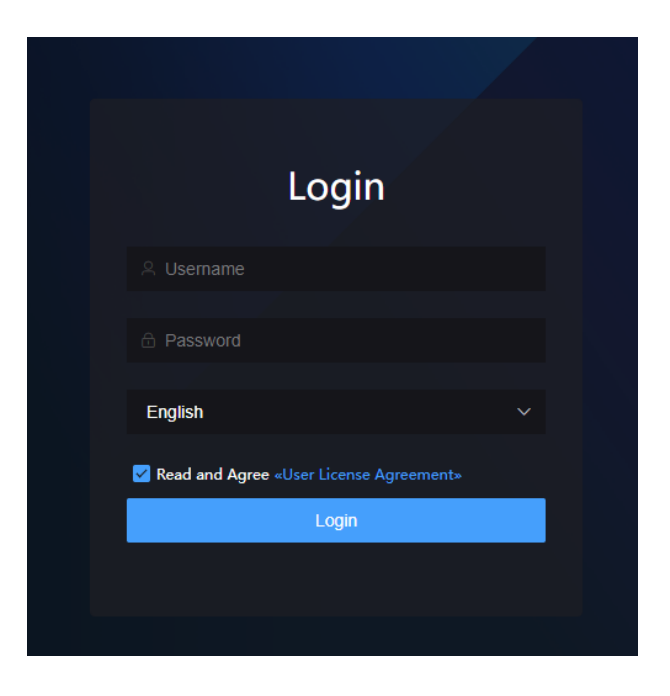

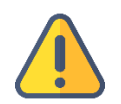

#### Note

- For information security concern, we recommend you change the password after your first login.
- KiloLink Server Free login port is 83 by default.

# 4 User Management

After deployment, there is a super administrator account **admin** by default. Log in with the super administrator account, you can create users and user groups via the user management, and add permissions to users and user groups.

# 4.1 User Management

In user management, you can add, modify, and delete users (individually or in batches). The added user starts without any permissions. You need to add the user to the user group, and the user will have the permissions of the user group.

| C KILOVIEW <sup>®</sup> KiloLin |             |                  |        |                  |      | 🔁 admin 👻 🔝 🕐 |
|---------------------------------|-------------|------------------|--------|------------------|------|---------------|
| =                               |             |                  |        | User list User G | roup |               |
| ■ Device Management ^ E> All    | Add         | a user group     |        |                  |      |               |
| 👛 User Management               | System perm | broup name Pleas |        |                  |      |               |
| 🚯 Firmware                      |             | December 1       |        |                  |      |               |
|                                 |             | Description      |        |                  |      |               |
|                                 |             | All Users        |        | Allow List       |      |               |
|                                 |             |                  |        |                  |      |               |
|                                 |             | ) test1          |        |                  |      |               |
|                                 |             |                  | Cancel | ок               |      |               |
|                                 |             |                  |        |                  |      |               |

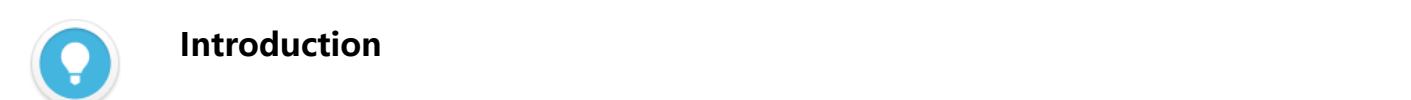

• OModify password; Rename; Delete;

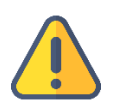

#### Note

• When adding a user, password must consist of uppercase characters, lowercase characters and digits with 6~32 characters long.

# 5 User Group

# 5.1 Add user group

Add a user group and authorize the user group. All users in the user group have the same authority.

The operation is as follows: click "Add a user group", enter the group information, and select users in the "All Users" to the user group.

#### 5.2 User group permission

The system includes three modules: Device Management, User Management and Firmware. All users and user groups should have permissions to operate the system. When log in for the first time, the default super administrator can add users and user groups, and give permissions to the user groups.

In "User Management", you can only authorize the user group with hidden or view permissions for the "Device Management". If need operation permissions for the device, please turn to the "Access Control" in the "Device Management". For details, please refer to the chapter 3.1.4 "Device Management - Access Control".

| System permission   |        |            |           |
|---------------------|--------|------------|-----------|
| Module Name         |        | Permission |           |
| Device Management   |        | 💿 Hide 🏾 🔵 | View      |
| User Management     |        | 💿 Hide 🏾   | View/Edit |
| Firmware            |        |            |           |
| Upload/Manage firmw | are    | 💿 Hide 🔵   | View/Edit |
| Firmware dispatch   |        | 💿 Hide 🔵   | View/Edit |
|                     | Cancel | ОК         |           |

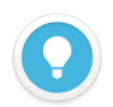

#### Introduction

- Hide: Modules are not visible to users of the user group;
- View: Users in the user group can view authorized modules;
- Edit: Users in the user group can edit authorized modules

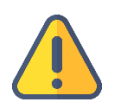

#### Note

 The permissions for the "Device Management" module are only available for hiding and viewing in the "User Management". Edit permissions need to be set in the "Device Management "module.

# 6 Device Management

Click "Device Management" to manage all devices under "ENCODER", "DECODER" and "IO".

| CKILOVIEW <sup>®</sup> KiloLi | nk Server Free      |      |                                     |                                   |             |                |                     | 🛓 admin 🔻 💧 🕧       |
|-------------------------------|---------------------|------|-------------------------------------|-----------------------------------|-------------|----------------|---------------------|---------------------|
|                               | ♥ All               |      |                                     |                                   |             |                | м                   | aintenance mode 🏾 🚬 |
|                               | Device Numbers: • 4 | 4 ●0 |                                     |                                   |             |                |                     |                     |
|                               |                     |      |                                     | DENCODER DECODER                  | <b>D</b> 10 |                |                     |                     |
| ▼ 🖻 All                       |                     |      |                                     |                                   |             |                |                     |                     |
| 🔁 test                        | □ Status 🗢          |      | Device Info.                        | Video                             | Audio       |                | Network status      | Manage Q            |
| 😬 User Management             | 🔲 🛛 Online          |      | E1 E1-210110971 ①                   | ● SDI UNKNOWN                     |             | 48000 Hz   2CH | G 192.168.28.63     | <i>₽</i> <b>□ □</b> |
| 🛧 Firmware                    |                     |      |                                     | <b>@: H264 3.00Mbps</b>           |             | 64.00Kbps      | ↑ 11.50KB ↓ 18.54KB |                     |
|                               |                     |      | RTSP   RTMP   RTMP   RTMP V         |                                   |             |                |                     |                     |
|                               |                     |      |                                     |                                   |             |                |                     |                     |
|                               | 🔲 🕑 Online          |      | E1_ndi E1_ndi-200130064 ⑦           | @ SDI 1080p 60Hz                  |             | 48000 Hz 2CH   | G 192.168.28.120    | A 🖻 🖻               |
|                               |                     | 2003 |                                     | ₩3 H264 4.00Mbps<br>1264 2.00Mbps |             | 64.00Kbps      | ↑ 6.62MB ↓ 215.42KB |                     |
|                               |                     |      | RTSP   HLS   RTMP   RTSP   NDI-HX 🗸 |                                   |             |                |                     |                     |
|                               | Batch Move          |      |                                     |                                   |             |                |                     | > 10/page ~         |
|                               |                     |      |                                     |                                   |             |                |                     |                     |
|                               |                     |      |                                     |                                   |             |                |                     |                     |
|                               |                     |      |                                     |                                   |             |                |                     |                     |
|                               |                     |      |                                     |                                   |             |                |                     |                     |
|                               |                     |      |                                     |                                   |             |                |                     |                     |
|                               |                     |      |                                     |                                   |             |                |                     |                     |
|                               |                     |      |                                     |                                   |             |                |                     |                     |
|                               |                     |      |                                     |                                   |             |                |                     |                     |
|                               |                     |      |                                     |                                   |             |                |                     |                     |
|                               |                     |      |                                     |                                   |             |                |                     |                     |
|                               |                     |      |                                     |                                   |             |                |                     |                     |

# 6.1 Group Management

Users can add groups in the Device Management with different application scenarios, and all the devices can be classified to the groups, which is convenient for further maintenance. Each group supports up to add 5 groups.

#### 6.1.1 Add a group

Click" on the right of each group. Then click "Add a group", enter the group name and click "OK" to add a new group.

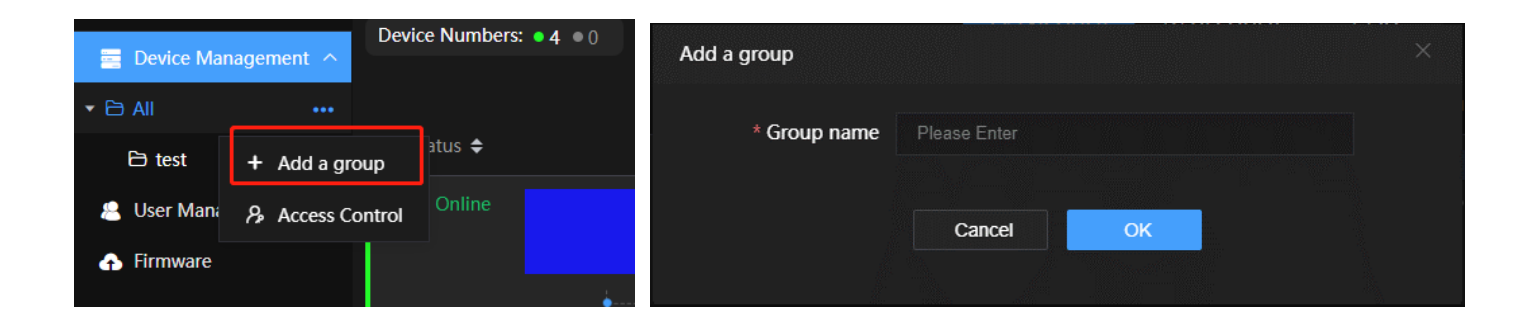

#### 6.1.2 Move the group

When you want to move the group to another one, click "Move" and select the group to move to.

|          | D. DUCC |    | FCODED | - io |
|----------|---------|----|--------|------|
| Move     |         |    |        |      |
|          |         |    |        |      |
| ✓ ● All  |         |    |        |      |
| 🔹 🔵 test |         |    |        |      |
| 🔵 test 2 |         |    |        |      |
| abcds    |         |    |        |      |
| c        |         |    |        |      |
| 2.       |         |    |        |      |
|          |         |    |        |      |
|          |         |    |        |      |
|          |         |    |        |      |
|          |         |    |        |      |
|          | Cancel  | OK |        |      |
|          |         |    |        |      |
|          |         |    |        |      |

#### 6.1.3 Rename the group

When you want to change the group name, click "Rename", enter a new name, and click "OK".

| Rename       |        |    | × |
|--------------|--------|----|---|
| * Group name | test   |    |   |
|              | Cancel | ОК |   |
|              |        |    |   |

#### 6.1.4 Access control

In the "Device Management", click "Access Control", and select the user or user group that needs to be authorized to the "Allow list" on the right, and click . Then choose the permissions for the user or user group.

| Access | Control:test  |            |      |       |       |      |               | $\times$ |
|--------|---------------|------------|------|-------|-------|------|---------------|----------|
|        |               |            |      |       |       |      |               |          |
| Use    | r/User group  |            |      | Allow | List  |      |               |          |
| QI     |               |            |      |       | Name  | Туре | Acess Control |          |
|        | Name          | Туре       |      |       | test1 | User | View and edit |          |
|        | Administrator | User Group |      |       |       |      |               |          |
|        | Gavin         | User       |      |       |       |      |               |          |
|        |               |            |      |       |       |      |               |          |
|        |               |            | Cano | cel   | ок    |      |               |          |

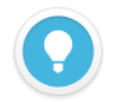

#### Introduction

- View only: Only with the viewing permission of the group, and cannot rename, move, delete, etc. the devices under the group;
- View and edit: With the viewing and editing permissions of the group, and can rename, move, delete, etc. the devices under the group;
- The root directory does not support rename, move, and delete, etc.
- The lower-level group have the permissions of the upper-level group by default. But if the lower-level group is limited with some permissions, it is subject to the configured permission;
- Management such as rename, move, and delete a group require the first-level group owns the permissions. For example: the lower-level group "Test group" of "Sales group", if the "Sales group" does not have the editing permission, even if the "Test group" is authorized, the group cannot be edited. Only the lower-level group of "test group" can be edited;
- It is required to have the editing permission for the target directory if you need to remove the group.

# 7 Device management

On the device management page, you can check the device status, device information, video and audio information, and network status of all devices. And you can authorize and move the device, even remotely access the device webpage and configure parameters.

# 7.1 Encoder management

You can check the current status of the encoder, streaming status, video and audio information, etc. Also, you can start/stop streaming. Details as below:

| 🕈 Ali           |              |                                      |                                                                                        |                                                 | Mair                                                              | tenance mode 🏾 🚬 |
|-----------------|--------------|--------------------------------------|----------------------------------------------------------------------------------------|-------------------------------------------------|-------------------------------------------------------------------|------------------|
| Device Numbers: | <b>4</b> ● 0 |                                      |                                                                                        |                                                 |                                                                   |                  |
|                 |              |                                      | 🔁 ENCODER 🛛 🧟 DECODER 🖉                                                                | OI E                                            |                                                                   |                  |
| 🔲 Status 🖨      |              |                                      |                                                                                        |                                                 |                                                                   |                  |
| 🔲 🛛 Online      |              | <b>E1 E1-210110971</b> ③<br>E1-a     | © SDI UNKNOWN<br>© H264 3.00Mbps                                                       | © SDI 48000 Hz   2CH<br>⑦ AAC 64.00Kbps         | <ul> <li>Ռ 192.168.28.63</li> <li>↑ 45.80KB ↓ 26.56KB</li> </ul>  |                  |
|                 |              | RTSP   RTMP   RTMP   RTMP 🗸          |                                                                                        |                                                 |                                                                   |                  |
| □ ⊘ Online      |              | E1_ndi E1_ndi-200130064 ()<br>E1_NDI | ⊙ SDI 1080p 60Hz           ♥: H264         4.00Mbps           ♥: H264         2.00Mbps | <u>© SDI</u> 48000 Hz   2CH<br>① ААС 64.00Кърз  | <ul> <li>Ռ 192.168.28.120</li> <li>↑ 6.31MB ↓ 202.63KB</li> </ul> |                  |
|                 |              |                                      |                                                                                        |                                                 |                                                                   |                  |
| Streaming All   | 😍 RTSP       |                                      | Streaming                                                                              | rtsp://192.168.28.120:554/ch01 🖉                |                                                                   |                  |
| Stop All        | 😍 HLS        |                                      | Stop                                                                                   | offline 🖉                                       |                                                                   |                  |
| e otop Au       | 😍 RTMP       |                                      | Stop                                                                                   | rtmp://sendtc3.douyu.com/live/10673127r9kF0sCa? | wsSecret=8a40da52fd119d0d86aed55c0 (                              |                  |
|                 | RTSP         |                                      | Streaming                                                                              | rtsp://192.168.28.120:554/sub01 🛛 🖗             |                                                                   |                  |
|                 | NDI-HX       |                                      | Streaming                                                                              |                                                 |                                                                   |                  |

If you want to check the details of the encoder, click 🖾 to enter the device webpage and

configure the parameters.

| C KILOVIEW <sup>®</sup> KiloLink Server Free |                                                                                                    | 🛓 admin 🕶 🗴 🕐 |
|----------------------------------------------|----------------------------------------------------------------------------------------------------|---------------|
| <b>≡</b> ←                                   | E1-210110971                                                                                                    | <u> ខ</u> េ   |
| E Device Management A                        | Dashboard User and Privleges. Presets Developer System Information                                                                                                    | •             |
| ▼ Èi All                                     | Racic Settines                                                                                                    |               |
| ◆ B test                                     | HD/3G-SDI H.264 Encoder   SYSTEM STATUS                                                                                                    |               |
| 🖻 abcds                                      | Encoding & Stream _                                                                                                    | •             |
| User Management                              | Audio Encoding Engine SYSTEM                                                                                                    |               |
| 🚯 Firmware                                   | Encoding & Stream Settings                                                                                                    |               |
|                                              | SIP Settings    Persistent time HHour(s)(10Minute(s)15Second(s)    Fise memory: 581  System spaces: Available 59MB [Used 22 %]  Network: Storage (NAS)  Data spaces: Available 59MB [Used 22 %]                                                                                                    | MB            |
|                                              | Text & Image & Time Overlay +                                                                                                    | 1             |
|                                              | Network & Service Settings +                                                                                                    |               |
|                                              | Serial Port and PTZ +                                                                                                    |               |
|                                              | Video signal lock: NO SIGNAL     Video format UNKNOWN (Before loss)     Crop picture source: No cropping                                                                                                    | -             |
|                                              | KlioLink/Server     Scale before encoding. Default/No set     Video signal: SDI Input     Crop picture to encode: No cropping     Audio signal: SDI Input     Sele                                                                                                    | HCL           |
|                                              | Churck Reset                                                                                                    |               |
|                                              | Logs & Debug<br>Motion JPEG Snapping                                                                                                    | [•••]         |
|                                              | Reboat                                                                                                    |               |
|                                              | System Information Section 21:00:00 (2014) Section 21:00:00 (2014) Section 21: | SET.          |
|                                              | (RTSP always start) Access by: tsp.//127.0.0.1.554/mixeg01                                                                                                    | 00            |
|                                              | KMP Media Service (Menual disabled or no publish point, service stopped.)                                                                                                    |               |
|                                              |                                                                                                    |               |

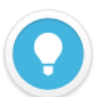

#### Introduction

- Click Store to sort the devices.
- Ishows the online device number, Ishows the offline device number
- Device info.: The device model, serial number, version number, etc.
- Video: The information of the video source, including the resolution, the current bitrate, the encoding format and bitrate of the main/sub-stream, will is the main stream and is the sub-stream;
- Audio: The current audio sample rate, encoding bitrate, encoding format, etc.;
- Network status: IP address and rate of the device, 🛍 is the uplink rate, 🖳 is the downlink

rate;

- Manage: means "Access Control", "View" means only view the device without other operations, "Edit" means rename the device, a means move the device, means enter the device webpage;
- Streaming: the device is streaming and you can start or stop it in the system.

#### 7.2 Decoder management

On the device management page, you can check the decoder status, device information,

network status and output details as below:

| <b>C</b> KILOVIEW <sup>®</sup> KiloL | ink Server Free |                       |                     |    |                              | 8                     | admin 🔻 💧 🕧   |
|--------------------------------------|-----------------|-----------------------|---------------------|----|------------------------------|-----------------------|---------------|
| 3                                    | ♥ All           |                       |                     |    |                              | Mainte                | enance mode 🔵 |
| 🔤 Device Management 🗸                | Device Numbe    | ers: • 4 • 0          |                     | 10 |                              |                       |               |
| ▼ 🔁 Ali                              |                 |                       | U ENCODER Q DECODER |    |                              |                       |               |
| ► 🗁 test                             | 🗌 Status 🗢      |                       |                     |    |                              |                       |               |
| 🖻 abcds                              | 🔲 🕑 Online      | MG300 MG77 ①<br>MG300 | 1920x1080P 50Hz     |    | HDMI    SDI 1920x1080P 30Hz  | 192.168.28.20         |               |
| 🚇 User Management                    |                 |                       |                     |    | <u>e HDMI e SDI</u> 40000 Hz | G unknow              |               |
| Firmware                             |                 | Output details ~      |                     |    |                              | ↑ 0.00Byte ↓ 0.00Byte |               |
|                                      | Batch Move      |                       |                     |    |                              |                       | 10/page 🗸     |
|                                      |                 |                       |                     |    |                              |                       |               |
|                                      |                 |                       |                     |    |                              |                       |               |
|                                      |                 |                       |                     |    |                              |                       |               |
|                                      |                 |                       |                     |    |                              |                       |               |
|                                      |                 |                       |                     |    |                              |                       |               |
|                                      |                 |                       |                     |    |                              |                       |               |
|                                      |                 |                       |                     |    |                              |                       |               |
|                                      |                 |                       |                     |    |                              |                       |               |
|                                      |                 |                       |                     |    |                              |                       |               |
|                                      |                 |                       |                     |    |                              |                       |               |
|                                      |                 |                       |                     |    |                              |                       |               |
|                                      |                 |                       |                     |    |                              |                       |               |

For output details, please check the decoding status and the output number related to the

window number of the multi-window output.

|            |                                                  |         | D ENCODER                   | DECODER | <b>A</b> 10 |                                                   |                                                                                                    |          |
|------------|--------------------------------------------------|---------|-----------------------------|---------|-------------|---------------------------------------------------|----------------------------------------------------------------------------------------------------|----------|
| 🗌 Status 🖨 |                                                  |         |                             |         |             |                                                   |                                                                                                    | Manage Q |
| □ ⊘ Online | MG300 MG77<br>MG300<br>Output details<br>Output1 |         | 1920x1080P 50Hz<br>48000 Hz |         |             | HDMI © SDI 1920x1080P 30Hz<br>HDMI © SDI 48000 Hz | <ul> <li>(7) 192.168.28.20</li> <li>↑ 2.61MB ↓ 3.47MB</li> <li>(7) unknow</li> <li>↑ 0.008yte ↓ 0.008yte</li> </ul> |          |
|            |                                                  | 🛱 Decod | ling                        |         | 2560x1440@  | 25.0Hz                                            |                                                                                                    |          |

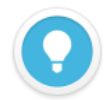

#### Introduction

- Output 1/Output 2: Configurations of output 1/output 2, including output interface, resolution and audio sample rate;
- Network information: The device network port, the rate of each network port, **1** is the uplink rate, **1** is the downlink rate;
- Provide the device is streaming, is decoding, is the connection reestablished;

# 7.3 NDI device management

On the device management page, you can check the NDI device status, device information,

encoding and decoding status and network status.

| CKILOVIEW® KiloLin                  | k Server Free                    |                                              |           |           |                                                                                                    |                                                           | admin 🔻 💧 🕧         |
|-------------------------------------|----------------------------------|----------------------------------------------|-----------|-----------|----------------------------------------------------------------------------------------------------|-----------------------------------------------------------|---------------------|
| ⊡<br>Device Management ∧<br>خ ⊖ ماا | ♥ All<br>Device Numbers: ● 4 ● 0 |                                              | D ENCODER | I DECODER | <b>E</b> 10                                                                                                    | м                                                         | aintenance mode     |
|                                     | ☐ Status ♥<br>☐ ۞ Online         | Device Info.<br>N40 N40-20162430049 ③<br>N40 |           |           | Decoding<br>(2 HOMI 1920x1080p 30Hz<br>(3 HOMI 48000 Hz   2CH<br>(4 N3-20072110107 (Channel-1)<br>NDI-FULL 87.63Mbps | Network status<br>G 192.168.28.105<br>↑ 282.04KB ↓ 5.87MB | Manage Q.<br>A 도와 많 |
|                                     | Batch Move                       |                                              |           |           |                                                                                                    | Total 1 🤇 1                                               | → 10/page ~         |

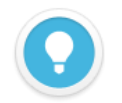

#### Introduction

- Encoding: NDI device is in encoding mode, displays the current video encoding information, including video source resolution, audio sample rate, audio channel, real-time bitrate, etc.;
- Decoding: NDI device is in decoding mode, displays the current video decoding information, including video resolution, video output interface, audio sample rate, channel, NDI source name, bitrate, etc.;

Network status: The network information and the IP address, 11 is the uplink rate, 12 is • the downlink rate.

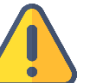

#### Note

- When moving the device, please ensure that the user has the editing permission of the current group and the target group.
- The free version supports up to add 32 devices.

# 8 Device Maintenance

KiloLink Server Free

Enabling "Maintenance mode", you can add devices to the system, and manage the devices

with one-click reboot or one-click reset.

| 💼 Device Management \land | Device Numb | bers: | ●4 ●0          |                    |                      |         |        |               |                    |                            |                           |    |         |
|---------------------------|-------------|-------|----------------|--------------------|----------------------|---------|--------|---------------|--------------------|----------------------------|---------------------------|----|---------|
|                           | + Add devic | ce    | ් One-cli      | ck restart 🛛 📿 One | -click reset         |         |        |               |                    |                            |                           |    |         |
| ► 🖻 test                  |             |       | Status 🗢       | Serial Number 🗢    | Authorization Code 🖨 | Alias 🗢 | Type 🗢 | Device Name 🖨 | Upgrading status 🗢 | Current firmware version 🗢 | Dispatched firmware 🗢 🛛 N |    |         |
| 🖻 abcds                   | All         |       |                | 210110971          | 7c9bc9d6608f586e @   | E1-a    |        | E1-210110971  |                    | 4.8.2519                   |                           |    |         |
| 🚇 User Management         | E1          |       |                | 200130064          | d3f7ac2e4bf55418 😡   | E1_NDI  | E1_ndi | E1_ndi-200130 |                    | 4.8.2519                   | as                        | ds |         |
| ← Firmware                | E1_ndi      | o     |                | K2030040482        | 725d315595fb5d8b 🖉   | MG300   | MG300  | MG77          |                    | 4.6.2515                   |                           |    |         |
|                           | MG300       |       |                | 20162430049        | 95695e74fd53e787 🕼   | N40     | N40    | N40-20162430  |                    | 2.02.0217                  |                           |    |         |
|                           | N40         |       |                |                    |                      |         |        |               |                    |                            |                           |    |         |
|                           |             |       |                |                    |                      |         |        |               |                    |                            |                           |    |         |
|                           |             |       |                |                    |                      |         |        |               |                    |                            |                           |    |         |
|                           |             |       |                |                    |                      |         |        |               |                    |                            |                           |    |         |
|                           |             |       |                |                    |                      |         |        |               |                    |                            |                           |    |         |
|                           |             |       |                |                    |                      |         |        |               |                    |                            |                           |    |         |
|                           |             |       |                |                    |                      |         |        |               |                    |                            |                           |    |         |
|                           |             |       |                |                    |                      |         |        |               |                    |                            |                           |    |         |
|                           |             |       |                |                    |                      |         |        |               |                    |                            |                           |    |         |
|                           |             |       |                |                    |                      |         |        |               |                    |                            |                           |    |         |
|                           |             |       | Batch Deletion | n Cancel dispatch  |                      |         |        |               |                    |                            |                           | 20 | /page 🗸 |

#### Introduction

- Edit authorization code and note of the device;
- Rename the device;
- Delete the device;

😩 admin 🔻 固 🛈

# 8.1 Add device

Click "Add Device", enter the device name and serial number to generate an authorization

code.

| <b>E</b> KILOVIEW° KiloLin | k Server Fre | e   |    |         |                  |              |                      |              |          |  | ( | adn | nin 🔻 [ | A) ()    |
|----------------------------|--------------|-----|----|---------|------------------|--------------|----------------------|--------------|----------|--|---|-----|---------|----------|
| 亘                          | ♥ All        |     |    |         |                  |              |                      |              |          |  |   |     |         |          |
| Device Management ^        | Device Num   |     |    |         |                  |              |                      |              |          |  |   |     |         |          |
| ▼ 🗁 All                    | + Add dev    | ice | 00 | ne-clic | k restart 🛛 💭 Or | e-click rese | Add device           |              |          |  |   |     |         |          |
| ► 🖻 test                   |              |     |    |         |                  |              | * Alias              |              |          |  |   |     |         | e Q      |
| 🖹 abcds                    | All          |     |    |         |                  |              | * Serial Number      |              |          |  |   |     |         | Ō        |
| 🚨 User Management          |              |     |    |         |                  |              |                      |              |          |  |   |     |         | <b>i</b> |
| Firmware                   |              |     |    |         |                  |              | * Authorization Code |              | Generate |  |   |     |         | ē        |
|                            |              |     |    |         |                  |              | Note                 | Please Enter |          |  |   |     |         | Ó        |
|                            |              |     |    |         |                  |              |                      |              |          |  |   |     |         |          |
|                            |              |     |    |         |                  |              |                      |              |          |  |   |     |         |          |
|                            |              |     |    |         |                  |              |                      |              |          |  |   |     |         |          |
|                            |              |     |    |         |                  |              |                      | Cancel       | ок       |  |   |     |         |          |
|                            |              |     |    |         |                  |              |                      |              |          |  |   |     |         |          |
|                            |              |     |    |         |                  |              |                      |              |          |  |   |     |         |          |
|                            |              |     |    |         |                  |              |                      |              |          |  |   |     |         |          |
|                            |              |     |    |         |                  |              |                      |              |          |  |   |     |         |          |
|                            |              |     |    |         |                  |              |                      |              |          |  |   |     |         |          |
|                            |              |     |    |         |                  |              |                      |              |          |  |   |     |         |          |
|                            |              |     |    |         |                  |              |                      |              |          |  |   |     |         |          |
|                            |              |     |    |         |                  |              |                      |              |          |  |   |     | 20/page | ~        |

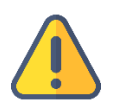

#### Note

The authorization code generated when a device is added to the server. It will be used to authorize the device to log in to the server from the device webpage.

# 8.2 Reboot and reset

Select the devices that need to be restarted and reset with one-key restart or one-key reset.

| CKILOVIEW® KiloLin  | k Server Free | 5              |                 |                      |         |        |               |                    |                            | (                     | admin 🔻 💧        | 0 |
|---------------------|---------------|----------------|-----------------|----------------------|---------|--------|---------------|--------------------|----------------------------|-----------------------|------------------|---|
| æ                   | ♥ All         |                |                 |                      |         |        |               |                    |                            | Ma                    | intenance mode 🧲 |   |
| Device Management ^ | Device Num    | bers: ● 4 ● 0  |                 |                      |         |        |               |                    |                            |                       |                  |   |
| ▼ 🔁 All             | + Add devi    | ce 🖒 One-cli   |                 | e-click reset        |         |        |               |                    |                            |                       |                  |   |
| ▶ 🖻 test            |               | 🔲 Status 🗢     | Serial Number 🗢 | Authorization Code 🗢 | Alias 🗢 | Туре 🗢 | Device Name 🖨 | Upgrading status 🗢 | Current firmware version 🖨 | Dispatched firmware 🗢 |                  |   |
| 🖻 abcds             | All           | □ Online       | 210110971       | 7c9bc9d6608f586e     | E1-a    |        | E1-210110971  |                    | 4.8.2519                   |                       |                  |   |
| 🚊 User Management   | E1            |                | 200130064       | d3f7ac2e4bf55418     | E1_NDI  | E1_ndi | E1_ndi-200130 |                    | 4.8.2519                   |                       | asds 🗹 🖷 🗑       |   |
| 🚯 Firmware          | E1_ndi        |                | K2030040482     | 725d315595fb5d8b 🖗   | MG300   | MG300  | MG77          |                    | 4.6.2515                   |                       |                  |   |
|                     | MG300         |                | 20162430049     | 95695e74fd53e787 🕼   | N40     | N40    | N40-20162430  |                    | 2.02.0217                  |                       |                  |   |
|                     | N40           | Batch Deletion | Cancel dispate  |                      |         |        |               |                    |                            |                       | 20/page v        |   |

# 8.3 Firmware upgrade

Select the product model to be upgraded, and click "Firmware Upgrading" appeared at the top of the page, select the firmware, then the firmware will be dispatched to the device. After dispatched, please reboot the device to complete the firmware upgrading.

|                                                    |                                     | <br> |  |
|----------------------------------------------------|-------------------------------------|------|--|
| k Server Free                                      |                                     |      |  |
| ♦ All                                              |                                     |      |  |
| Device Numbers: • 4 • 0                            |                                     |      |  |
| + Add device 🕐 One-click restart 📿 One-click reset | upgrading                           |      |  |
| Status 🗢 Serial Number 🗢 Authenzation Code 🗢       | Select Firmware                     |      |  |
| All 🛛 Online 200130064 d3f7ac2e4bf55418 🖗          |                                     |      |  |
| E1                                                 | 4.8.2519 2022-05-25 17:26:48 E1-NDI |      |  |
| E1_hdi                                             |                                     |      |  |
| MG300                                              |                                     |      |  |
| 1910                                               |                                     |      |  |
|                                                    |                                     |      |  |
|                                                    |                                     |      |  |
|                                                    |                                     |      |  |
|                                                    |                                     |      |  |
|                                                    |                                     |      |  |
|                                                    | Canoel OK                           |      |  |
|                                                    |                                     |      |  |
|                                                    |                                     |      |  |
|                                                    |                                     |      |  |

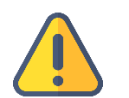

#### Note

• After the firmware dispatched, the device needs to be rebooted to complete the firmware upgrading;

• Firmware download: if multiple channels download together, each channel will occupy about 2M bandwidth. Therefore, the download will be slow when the downlink bandwidth is not enough.

# 9 Firmware

The users can upload the firmware to the system, and upgrade the firmware of the device.

| 命 固件上传  |   |          |                    |                    |                                              |              |
|---------|---|----------|--------------------|--------------------|----------------------------------------------|--------------|
|         |   | 版本号 🗢    | 上传时间 🗢             |                    |                                              | 操作 Q         |
| D300    |   | 4.9.1023 | 2022-06-06 10:50:1 | Firmwara unloading |                                              |              |
| DC220   |   | 4.9.1022 | 2022-06-06 10:50:1 | Timware uploading  |                                              |              |
| DC230   |   | 4.9.1021 | 2022-06-06 05:06:4 | Firmware uploading | Select a file Only bin files can be uploaded |              |
|         |   | 4.9.1020 | 2022-06-06 04:56:4 |                    | File not selected                            |              |
| E1-s    |   | 4.9.1018 | 2022-06-02 07:12:2 |                    |                                              |              |
| E1_IIGI |   | 4.9.1016 | 2022-06-02 07:12:1 | * Description      | Describe or note for the uploaded firmware   |              |
| E2_ndi  |   |          |                    |                    | within 100 characters.                       |              |
|         |   |          |                    |                    |                                              |              |
| G1_oem  |   |          |                    |                    |                                              |              |
| G2      |   |          |                    |                    | This is required                             |              |
| M2      |   |          |                    |                    | Cancel                                       |              |
| MG300   |   |          |                    |                    |                                              |              |
| MS2     |   |          |                    |                    |                                              |              |
| MS4     |   |          |                    |                    |                                              |              |
| N1      |   |          |                    |                    |                                              |              |
| N3      |   |          |                    |                    |                                              |              |
| N3-s    |   |          |                    |                    |                                              |              |
| N30     | 扭 | ;量删除     |                    |                    | 共6条                                          | 〈 1 〉 10条页 ~ |

For more questions, please contact us via:

https://www.kiloview.com/en/support

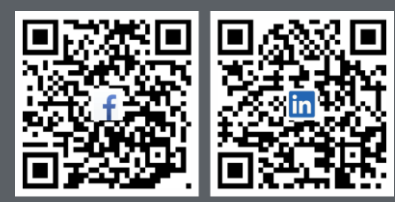

Please scan with browser.

#### **KILOVIEW Electronics CO., LTD.**

Tel: 86-18573192787 Email: support@kiloview.com Web: www.kiloview.com/en Address: B4-106/109, Jiahua Intelligence Valley Industrial Park, 877 Huijin Road, Yuhua District, Changsha City, Hunan Province, China.